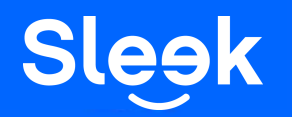

Viewing Transaction Statement

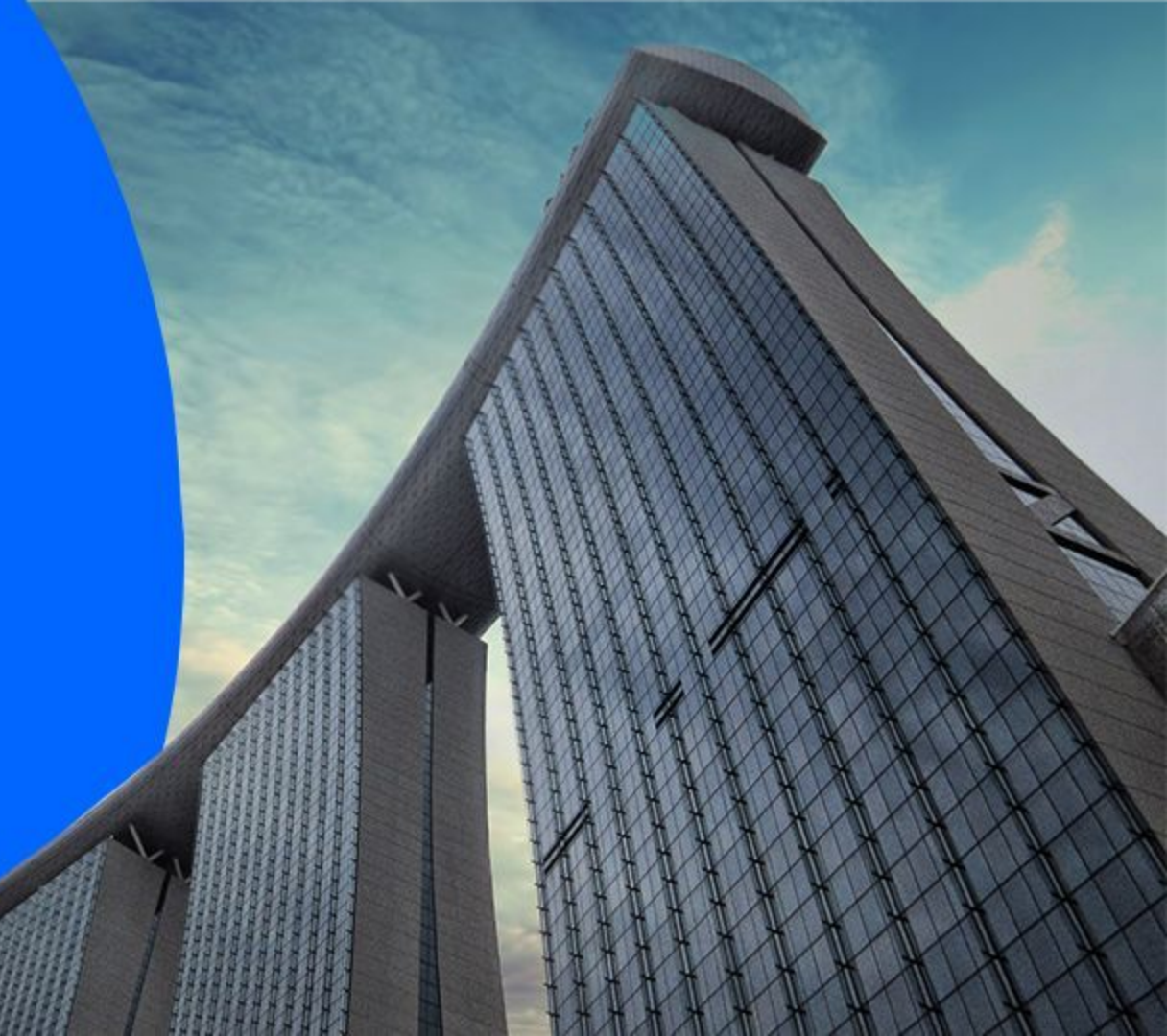

### **Accessing your Sleek Business Account**

- 1. Go to www.sleek.com & click "Log in"
- 2. Key in your email address and password

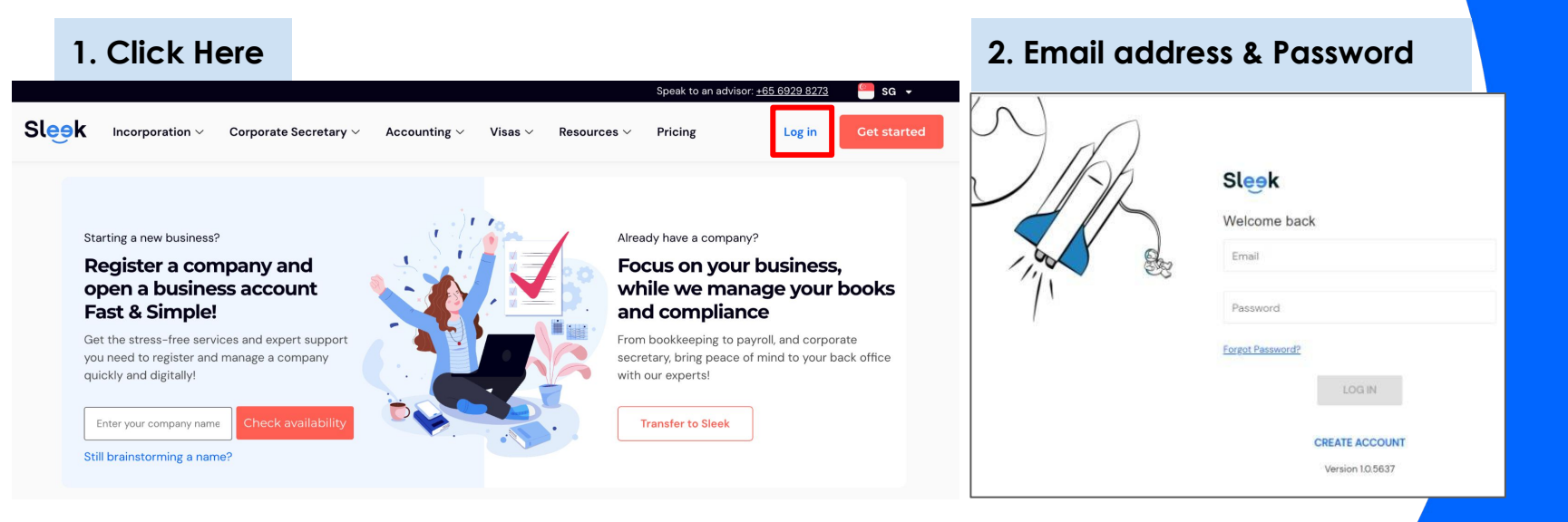

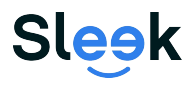

## **Accessing your Sleek Business Account**

3. Click on **Business Account** on the left

3. Click on Business Account

4. On this page, key in your **OTP** sent to your **registered phone number** 

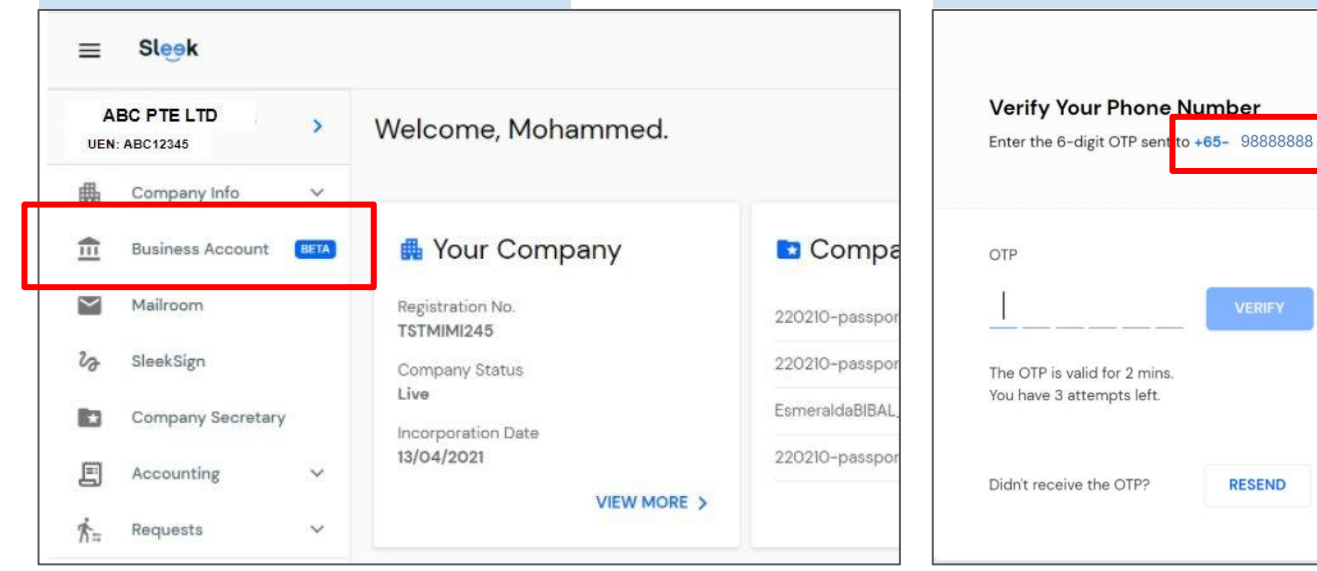

#### 4. Your registered phone number

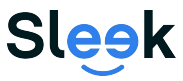

All rights reserved - Sleek Corporate - 2021 Revised

- 5. On this page, you will have access to your Sleek Business Account!
- 6. Click on **"Statement"** button

| ≡       | Sleek                 |                                                                                                    |
|---------|-----------------------|----------------------------------------------------------------------------------------------------|
| AB      | C PTE LTD             |                                                                                                    |
| ₼       | Company Info 🗸 🗸      | Accounts                                                                                                    |
| 血       | Business Account BETA |                                                                                                    |
| $\succ$ | Mailroom              | SGD 6. Click on "Statement"                                                                                                    |
| v       | SleekSign             |                                                                                                    |
| *       | Company Secretary     |                                                                                                    |
| E       | Accounting BETA       | ☑ Receive money Image: Applied Contraction of the section of the section of the |
| ∱≒      | Requests 🗸            |                                                                                                    |
|         |                       |                                                                                                    |

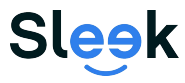

7. Select the Year & Month. Once done, click "Download"

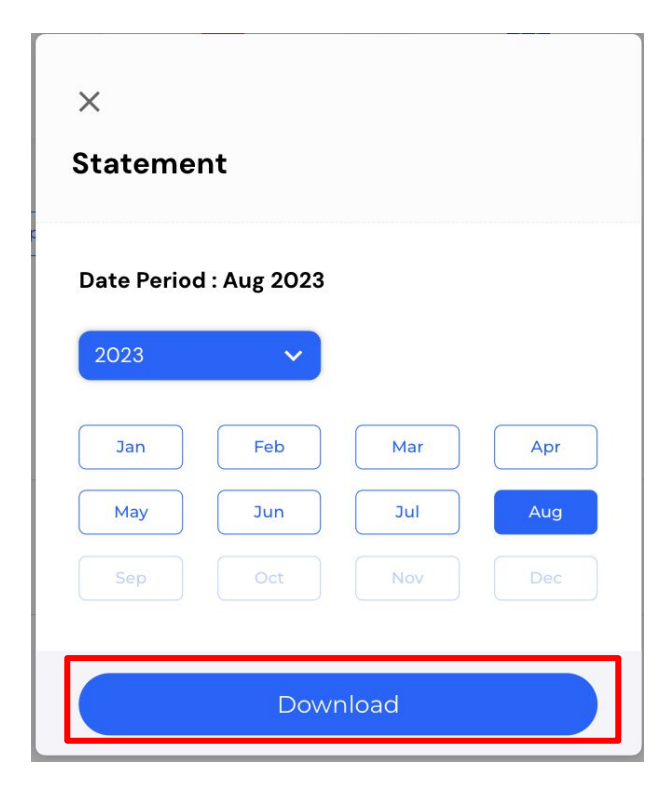

# 6. Select the month for your statement

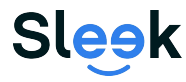

8. Open the downloaded pdf statement.

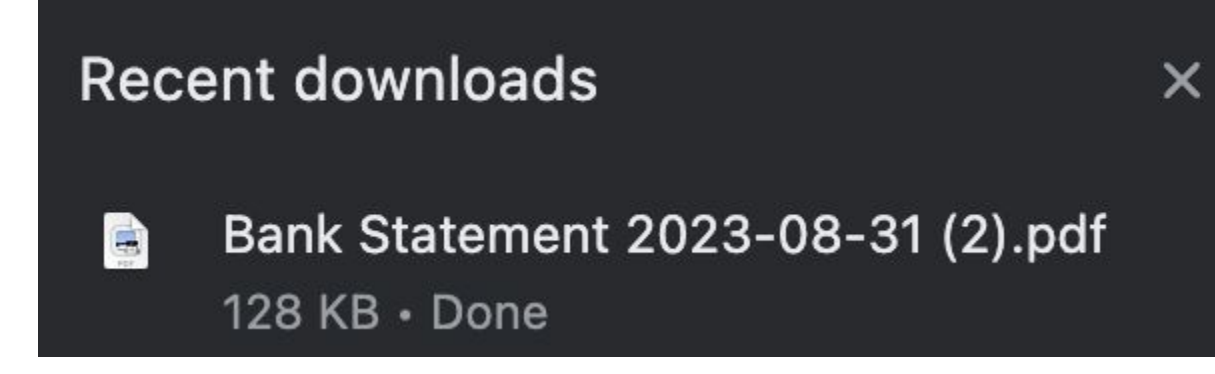

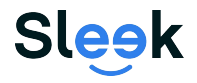

9. Once opened, you will be able to see your bank statements.

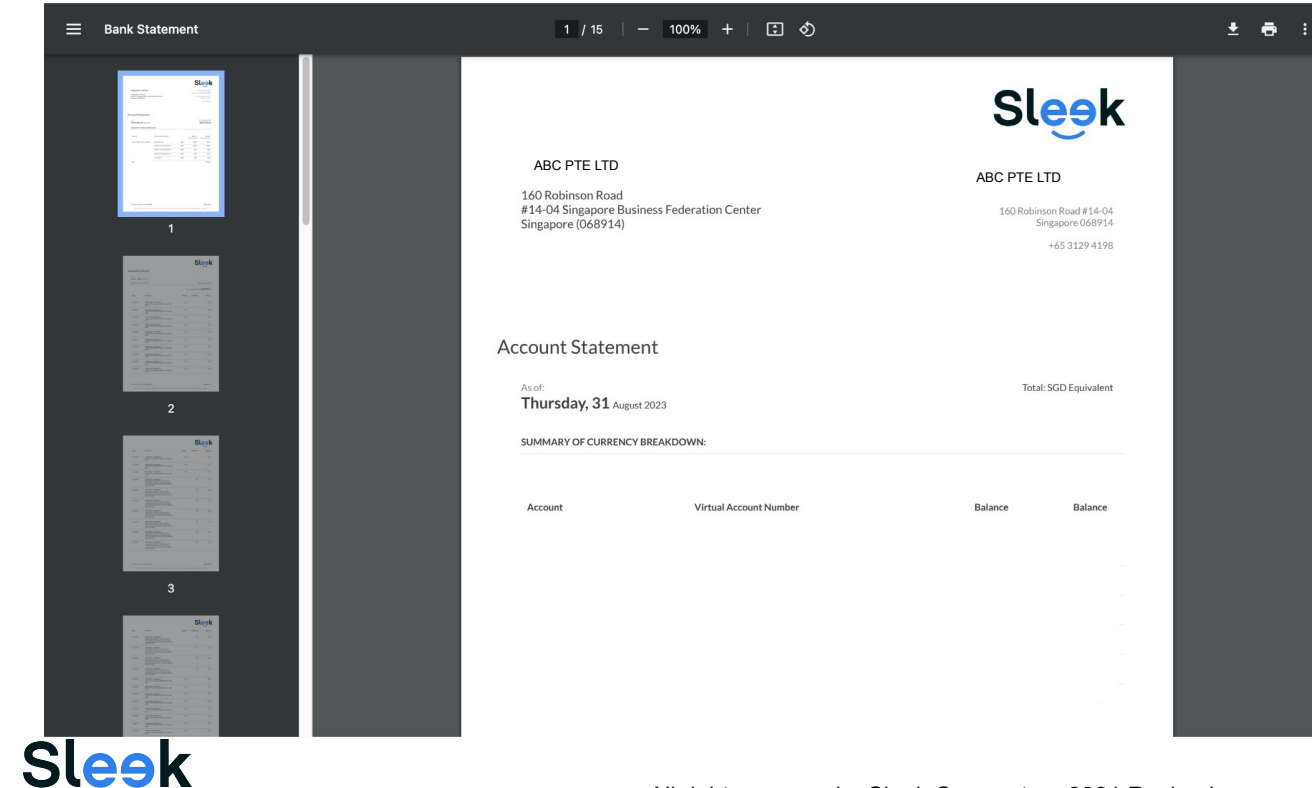

All rights reserved - Sleek Corporate - 2021 Revised